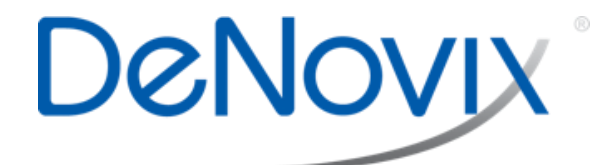

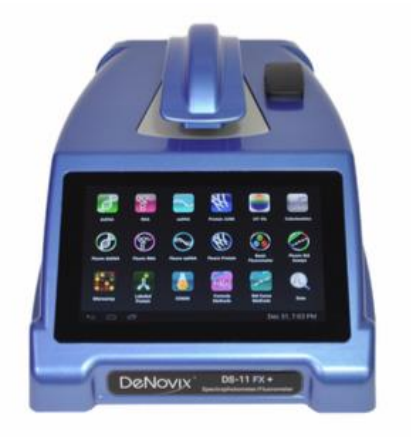

DS-11 FX Spektrofotometr / Fluorometr

Stručný uživatelský manuál

Rev 05/ 2016

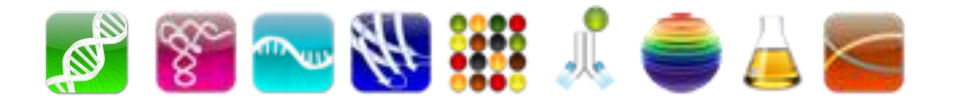

# 1. Vlastnosti přístroje

DS-11 FX Spektrofotometr/fluorometr je kompaktní přístroj s vestavěným procesorem a dotykovou obrazovkou s vysokým rozlišením. Software s ikonami pro jednotlivé aplikace spolu s operačním systémem Android ™ vytváří intuitivní a jednoduše ovládaný spektrofotometr pro měření absorbance a fluorescence.

Technologie SmartPath automaticky nastavuje optickou vzdálenost a umožňuje měření vzorku s absorbancí v rozsahu: specifikace na www.denovix.com.

FX modely obsahují fluorescenční mód a modely DS11+ a DS11FX+ obsahují kyvetový modul pro měření vzorků s nízkou koncentrací a kinetická měření.

#### Instalace a bezpečnost

- 1. Odstraňte veškerý balicí materiál včetně krycí fólie obrazovky.
- 2. Zapojte šňůru napájecího adaptéru do el. zásuvky 100-240Vac, 50-60 Hz a do přístroje.
- 3. Zapněte vypínač na zadní stěně přístroje. Do jedné minuty se spustí operační systém Android.
- 4. Po spuštění první měřící aplikace se objeví zpráva, že se doporučuje provést proceduru optimalizace lampy. Pokračujte podle příkazů na displeji a pak stiskněte Ok.

# Upozornění

NESUNDAVEJTE KRYT.

Uvnitř nejsou žádné části opravitelné uživatelem. Zavolejte kvalifikovaný servis.

DS-11 je určen pro požívání uvnitř budovy za následujících podmínek:

Teplota: 15° až 35° C Vlhkost: 35 až 65 %

Používejte pouze síťový adaptér dodaný s přístrojem.

# 2. Ovládání

## Měření mikroobjemů

- 1. Ujistěte se, že spodní i horní povrch pro měření vzorků je čistý.
- 2. Napipetujte 1 µl blankovacího roztoku na spodní měřící povrch. Přiklopte horní díl a stiskněte Blank.
- 3. Otřete oba měřící povrchy suchým otírátkem..
- 4. Napipetujte 1 µl měřeného roztoku na spodní povrch.
- 5. Přiklopte horní díl a stiskněte Měření.

Mód **Mikroobjem** vyžaduje 1,0 µl vzorku. . Mód **0,5 µl vzorku** vyžaduje 0,5 µl vzorku. V tomto módu není použita optická vzdálenost 0,5 mm.

## Automatické měření

- 1. Proveď te měření blanku a zaškrtněte volbu "Auto" v záložce Běh příslušné aplikace. Napipetujte 1 μl měřeného roztoku na spodní povrch.
- 2. Přiklopte horní díl vzorek se automaticky změří. Pro změření nového blanku zrušte volbu "Auto".

## Měření v kyvetě

- 1. Vložte kyvetu s blankem. Stiskněte Blank.
- 2. Vložte kyvetu se vzorkem. Stiskněte Měření.

Používejte kyvety s měřící výškou (Z heights) 8.5 mm a dodržte směr světla podle šipky na přístroji. Rozměry kyvety 12,5x12,5x45mm.

# Fluorescenční měření

- 1. Vložte roztok standardu (200ul v tenkostěnné PCR zkumavce) do držáku a zavřete kryt.
- 2. Změřte nejméně jednu replikaci pro aplikaci se dvěma koncentracemi standardů.
- 3. Stiskněte Vzorky a změřte vzorky stisknutím Měření.

# Úsporný režim

Podsvícení obrazovky automaticky zhasne po 10 minutách nečinnosti. Libovolným dotekem obrazovky zrušíte úsporný režim a můžete pokračovat v naposledy otevřené aplikaci.

## Indikátor zaneprázdnění mechanismu

Pokud systém čeká na dokončení akce mechanismu přístroje, na displeji se otáčí kolečko. Po tuto dobu nezvedejte rameno přístroje a nedotýkejte se obrazovky.

# 3. Ovládání softwaru

# Ikony softwaru

| +    | Přidat      | Vyber vše             | <  | Export |
|------|-------------|-----------------------|----|--------|
|      | Smazat      | Upozornění<br>čistoty | ,  | Třídit |
| ATAN | Upravit     | Kopíruj               | Q, | Hledat |
| Ų    | Zrušit akci | Vlož                  | í  | Info   |

# Tato ikona (**Seznam**) umístěná na horní liště umožňuje přístup k dalším funkcím.

Ikona **Zaneprázdněn** označuje práci přístroje. Počkejte s dalšími úkony až ikona zmizí.

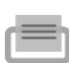

Ikona **Rychlý tisk** je zobrazena pouze na obrazovkách Report a Graf pokud je připojena tiskárna DYMO.

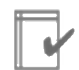

**Auto Export** je zobrazen v pravém horním rohu v obrazovky Běh. Ujistěte se, že je připojení WiFi.

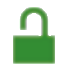

**Zamknuto** je použito v metodách Kolorometrie a Standardních křivek a ukazuje možnost editování. Stiskem změníte stav.

# Tlačítka softwaru

| $\mathbf{M}$ | 1 |
|--------------|---|

Tlačítko **Blank** se používá pro měření baseline a stanovení referenční absorbance v dané aplikaci. Pro toto měření není zobrazován graf spectra.

Tlačítko **Měření** se požívá pro měření vzorků. Tlačítko není aktivní, pokud není provedeno alespoň jedno měření blanku.

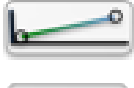

Tlačítko **Měření standardů** se používá pro měření standardů při stanovení standardní křivky.

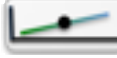

Tlačítko Měření vzorků se používá pro měření vzorků .

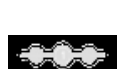

Tlačítko **Replikace Zap/Vyp** se používá pro definici počtu replikací standardů.

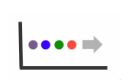

Tlačítko **Základní měření** se používá pro jednotlivá měření, nezaložená na standardní křivce.

Pole s **rozbalovací nabídkou** jsou označena černým trojúhelníkem vpravo dole.

Pole s černým podtržením jsou editovatelná uživatelem. Kliknutím do políčka otevřete klávesnici nebo dialogové okno.

|  | _ |
|--|---|
|  |   |
|  |   |
|  |   |
|  |   |
|  |   |
|  |   |

Editor voleb specifický pro danou aplikaci je přístupný použitím tlačítka **Přidat seznam/Edit** umístěného napravo u některých rozbalovacích nabídek.

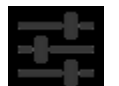

Tlačítko **Volby** se používá např. pro změny jednotek nebo trendu křivky ve fluorescenčních aplikacích.

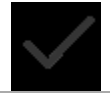

Tlačítko **Akcept a návrat** předchozí obrazovky je vpravo dole viditelné v některých obrazovkách.

# Přístup k aplikacím

| Aplikace na domovské<br>stránce | Ikony aplikací jsou na domovské stránce. Další ikony zobrazíte posunutím<br>stránky doleva.                                                                                                    |
|---------------------------------|----------------------------------------------------------------------------------------------------|
| Tlačítko Zpět                   | Tlačítkem <b>Zpět</b> na spodní liště se dostanete na nejvyšší úroveň spuštěné aplikace nebo spustí dialog ukončení aplikace.                                                                                     |
| Tlačítko Domů                   | Tlačítkem <b>Domů</b> zobrazíte domovskou stránku bez ukončení aplikace.                                                                                                    |
| Tlačítko Nedávné apl            | Tlačítkem <b>Nedávné apl</b> zobrazíte nedávno otevřené aplikace. Posunutím náhledu aplikace doleva zavřete aplikaci a odstraníte ze seznamu.                                                                     |
| Tlačítko Skrýt                  | Tlačítko <b>Skrýt</b> se objeví místo tlačítka Zpět při vyvolání klávesnice. Zrušíte jím klávesnici.                                                                                                    |
| Stránky aplikace                | Mezi záložkami Běh, Report a Graf můžete přepínat kliknutím na názvy záložek nebo posunutím stránky doleva či doprava.                                                                                            |
| Seznam voleb/Editace            | U některých rozbalovacích nabídek v aplikacích je tato ikona (Seznam).<br>Kliknutím na ni zobrazíte seznam položek, jako například barvička, typ<br>vzorku nebo standardní křivky, případně uložíte nové hodnoty. |

# 4. Záložky aplikací

# Záložka Běh

- □ Blank, Měření a Auto: Tlačítka pro spuštění měření.
- Název a číslo vzorku: Klikněte do políčka a zadejte údaj z klávesnice nebo použijte DeNovixem schválenou čtečku čárového kódu.
- □ Typ vzorku a Faktor: Zobrazuje typ vzorku a odpovídající faktory pro výpočet koncentrace.
- □ Výběr metody: použijte tlačítko rozbalovacího menu a vyberte metodu nebo aplikaci.
- □ Graf absorbance: Zobrazí spektrum měřeného vzorku přepočtené na absorbance 10 mm kyvety. Roztažení os X a Y docílíte roztažením prstů po obrazovce.
- Graf fluorescence: Zobrazí RFU vzorků na standardní křivce.

# Záložka Report / Graf

- □ Kliknutím na řádky vyberete data pro report. Nebo vyberte všechny řádky kliknutím na ikonu Vybrat vše.
- □ Kliknutím na ikonu **Smazat** odstraníte označené záznamy v záložkách Report a Graf. Data jsou nicméně stále k dispozici v aplikaci **Data**.
- □ Kliknutím na název vzorku a poté na ikonu Editovat můžete změnit název vzorku.
- Klepnutím na řádky v záložce Graf označíte data, jejichž spektrum chcete zobrazit. Může být zobrazeno až 24 vzorků najednou.
- □ Označené vzorky mohou být exportovány nebo vytištěny kliknutím na ikonu **Sdílet** nebo **Seznam** na USB flash disk, síť, tiskárnu nebo odeslat emailem.
- Exportovaná data jsou uložena jako .csv soubor. Soubory absorbančních aplikací obsahují absorbance na všech vlnových délkách v měřeném rozsahu i vypočtené hodnoty zobrazené v záložce Report. Soubory fluorescenčních aplikací obsahují informace standardní křivky i vypočtené hodnoty zobrazené v záložce Report.
- Uvybraná data mohou být zobrazena v záložkách Report a Graf a také vytištěna na tiskárně DYMO 4XL USB.

# 5. Absorbanční aplikace

# **Nucleic Acid**

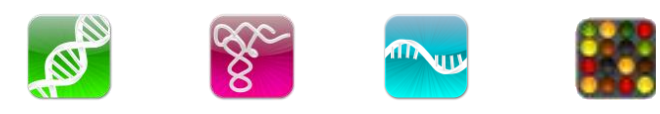

Tyto aplikace používají pro výpočet koncentrace faktor podle typu vzorku. V aplikacích ssDNA a Microarray můžete definovat vlastní faktor pro výpočet Oligo koncentrace.

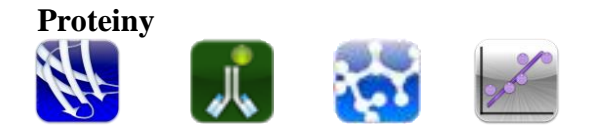

Pro purifikované proteiny použijte aplikaci Protein A280. Apl. Peptidy použijte pro vzorky s nízkou koncentrací, které nemají aromatická rezidua jako Trp, Tyr nebo Cys-Cys disulfátovými vazbami. Apl. Protein A280 je doporučena, pokud vzorky obsahují aromatické ringy.

Poznámka: V rozbalovací nabídce vyberte nejvhodnější typ vzorku měřeného specifického proteinu. Zvolíte-li nevhodný typ vzorku, vypočtená koncentrace nebude správná.

Pro extrakty celých buněk se obecně doporučují kolorimetrické testy.

## Uživatelské metody

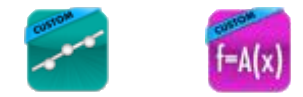

Tyto aplikace umožní vytvořit a uložit vlastní metodu.

#### Další aplikace

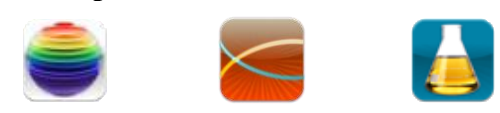

UV-Vis aplikace může sledovat až 6 zadaných vlnových délek.

Aplikace Kinetika běží pouze v režimu "kyveta" a je tudíž dostupná pro model DS-11+ .

Aplikace OD 600 se obvykle používá pro určení optické hustoty mikrobiálních kultur na 600 nm.

# 6. Fluorescenční aplikace

# Aplikace založené na standardní křivce

Níže uvedených pět aplikací používají shodnou architekturu. Každá aplikace (s výjimkou Uživatelské) zahrnuje předkonfigurované metody pro běžně používané komerční reagenční kity.

| (P)       | Fluoro<br>dsDNA                        | DeNovix dsDNA Broad Range<br>DeNovix dsDNA High Sensitivity<br>DeNovix dsDNA Ultra High Sensitivity<br>Quant-iT <sup>™</sup> PicoGreen<br>Quant-iT <sup>™</sup> dsDNA HS | Quant-iT <sup>™</sup> dsDNA BR<br>Qubit <sup>™</sup> dsDNA HS<br>Qubit <sup>™</sup> dsDNA BR<br>Quantifluor dsDNA<br>Quantifluor One dsDNA |
|-----------|----------------------------------------|----------------------------------------------------------------------------------------------------|----------------------------------------------------------------------------------------------------|
|           | Fluoro<br>RNA                          | Quant-iT <sup>™</sup> RiboGreen<br>Quant-iT <sup>™</sup> RNA HS<br>Quant-iT <sup>™</sup> RNA BR<br>Qubit <sup>™</sup> RNA HS                                             | Qubit <sup>™</sup> RNA BR<br>Quantifluor RNA<br>Quant-iT™ microRNA<br>Qubit™ microRNA                                                      |
| attr with | Fluoro<br>ssDNA                        | Quant-iT <sup>™</sup> OliGreen<br>Qubit <sup>™</sup> ssDNA<br>Quantifluor ssDNA                                                                                          |                                                                                                    |
|           | Fluoro<br>Protein                      | Quant-iT <sup>™</sup> Protein<br>Qubit <sup>™</sup> Protein                                                                                                    |                                                                                                    |
| 200000    | Uživatelké Fluoro<br>Standardní křivky | Veškerá nastavení jsou definovaná<br>uživatelem.                                                                                                    |                                                                                                    |

# Základní fluorometr

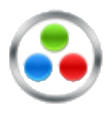

Tato aplikace umožňuje universální použití fluorometru pro QC kontrolu a vývoj metod. Tato aplikace je užitečná pro fluorofory s významným posunem a umožňuje excitovat vzorek jednou LED a získat RFU výsledky z několika emisních kanálů.

# 7. Nástroje

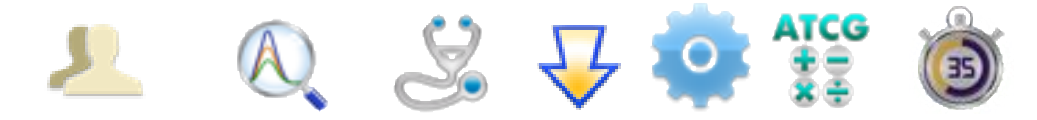

# Účty

Uživatelské účty se používají pro vlastní výchozí nastavení v určitých aplikacích nebo smazání vzorků a druhů barviček, seznamů vlnových délek či uživatelských metod vytvořených pod určitým účtem. Funkcí Adresář v této aplikaci můžete přidat často používané emailové adresy příjemců.

#### Typy účtů:

- □ Primární (Administrátor): Tento účet se používá pro nastavení přístroje, ale ne pro aplikace.
- □ Administrátorský účet: Tyto účty mohou být vytvořeny pouze jiným administrátorem.
- □ Obecný účet: Výchozí účet pro všechny měřící aplikace.
- □ Standardní účet: Běžný účet může přidat kterýkoli uživatel.

Všechny účty vytvořené uživateli mohou být chráněny heslem.

#### Data

V této aplikaci můžete vyhledat změřená data buď pomocí Rychlého nebo Rozšířeného hledání. Data jsou automaticky filtrována podle účtu vybraného na horní liště obrazovky.

#### Diagnostika

Ačkoli technologie SmartPath<sup>™</sup> použitá v DS-11umožňuje přesné řízení optické mezery a eliminuje potřebu rutinní rekalibrace, laboratoře si mohou zkontrolovat, zda přístroj splňuje specifikace.

#### Manažer aktualizací

Tato aplikace umožňuje aktualizaci software a firmware prostřednictvím internetu nebo USB flash disku. Nejaktuálnější verze jsou k dispozici na <u>www.denovix.com</u>.

#### Nastavení

Administrátor má oprávnění měnit následující nastavení:

- Zálohování a Obnovení: Export kopie všech uživatelských nastavení a výsledků do USB flash disku nebo síťového adresáře.
- □ Jazyk: Výběr jazyka stanoví formát čísla.
- 🗆 Datum/Čas
- □ Informace o síti a povolení
- Wifi a síť ethernet

## Kalkulačka

Jsou k dispozici tři druhy kalkulaček: vědecká, oligo a ředící.

#### Časovač

Umožňuje použití dvou nezávislých časovačů.

# 8. Export dat a volby tisku

#### Volby exportu

Data označených vzorků v záložkách Report a Graf mohou být exportována přes e-mail, poslána do síťového adresáře nebo na USB flash disk (FAT32) ve formátu .csv souboru. Pro otevření souborů musí být přístroj i počítač nastaven na stejný číselný formát oddělovačů. Číselný formát je určen volbou jazyku.

#### Formát exportu

- □ Výchozí .csv format pro aplikace měření absorbancí zahrnuje všechna data absorbancí v závislosti na vlnových délkách a pro specifické aplikace i vypočítaná data zobrazená v záložce Report.
- □ V rozbalovací nabídce záložky Report může uživatel definovat specifický formát dat použitím volby Formáty exportu.
- □ Formáty exportovaných dat vybraných vzorků v záložkách Report a Graf jsou shodné. Graf není součástí .csv souboru.
- Graf můžete exportovat jako soubor .jpg použitím funkce Zachycení obrazovky.

#### Export přes e-mail

- □ Soubory .csv a .jpg je možno exportovat přes e-mail.
- □ K uložení nejpoužívanějších e-mailových adres použijte funkci Adresář v aplikaci Učty.
- □ Je doporučeno používat speciální POP3 Gmail účet pro veškerou odchozí poštu z přístroje.

#### Volby tisku

Software přístroje podporuje tisk na síťových tiskárnách nebo na tiskárně DYMO 4XL USB. Štítky jsou na tiskárně Dymo vytištěny černobíle.

## WiFi a síťové tiskárny

Obrázek na displeji, data vybraných vzorků a grafy mohou být vytištěny jak na WiFi tak na síťových tiskárnách.

## **Tiskárny DYMO**

Software přístroje umožňuje použití tří formátů DYMO papíru nebo štítků a zahrnuje formát 1 x 0,5 inch pro 2,0 ml zkumavky.

# 9. Rychlá pomoc

# Čištění

| Rutinní       | <ol> <li>Napipetujte 3-4 μl destilované vody na spodní měřící povrch.</li> <li>Přiklopte horní díl. Počkejte1-2 minuty.</li> </ol> |
|---------------|----------------------------------------------------------------------------------------------------|
|               | 2. Otřete oba měřící povrchy suchou látkou bez chlupů.                                                                             |
| Mezi měřeními | Otřete oba měřící povrchy od vzorku.                                                                                               |

# Odstranění problémů

Většina problémů s přesností, reprodukovatelností, záporným spektrem a nízkým poměrem čistoty nukleových kyselin je způsobena vzorkem nebo metodou a lze odstranit následujícími postupy:

- □ Očistěte oba měřící povrchy.
- □ Znovu změřte blank se správným roztokem.
- □ Zajistěte správný proces izolace a purifikace vzorku.
- □ Zajistěte homogenitu a dobré promíchání vzorků před měřením.
- □ Zajistěte takovou koncentraci vzorků, aby měřená absorbance byla v rozsahu přístroje. V případě měření fluorescence, zajistěte aby koncentrace vzorku byla v rozsahu dané reagencie dle výrobce.

# Mikroobjemový mód

- □ Zajistěte, že jsou před měřením blanku oba měřící povrchy čisté. Otřete ihned po každém měření oba měřící povrchy suchou látkou bez chlupů.
- Používejte kalibrovanou pipetu se správnou špičkou, aby byla zajištěna správná pipetace 1µl vzorku. Některé vzorky proteinů ulpívají na špičce a není snadné je napipetovat.
- Devzívejte čistou špičku a nově nasátý vzorek pro každé měření.

## Kyvetový mód

- Devivejte kyvetu s měřící výškou 8,5 cm ode dna.
- Devivejte kyvety quartz nebo UV propustné pro měření v oblasti UV.

- □ Používejte čistou kyvetu.
- □ Naplňte kyvetu dle specifikace výrobce.
- □ V záložce Běh potvrďte správnou optickou délku.
- □ Zajistěte správné vložení kyvety dle šipky směru světla.
- □ Případné problémy řešte dle výrobce dané reagencie.

#### Fluorescenční mód

- □ Používejte 200 µl v čisté tenkostěnné PCR zkumavce.
- D Při mixování vzorku zabraňte vniknutí bublin.
- □ Zajistěte, aby koncentrace vzorku v dané zkumavce byla v rozsahu měření nebo dané reagencie.
- Dodržujte doporučení výrobce reagencie týkající se teploty, inkubační doby a ochrany před okolním světlem.
- Dodržujte doporučení výrobce reagencie ohledně navrhovaných koncentrací standardní křivky a analýzy dat.
- Ujistěte se o správném výběru excitačního zdroje LED pro všechny uživatelské metody.
- □ Ujistěte se, že koncentrace standardů a ředění je provedeno správně.
- □ Ujistěte se, že k výpočtu koncentrací pro standardní křivku a neznámé vzorky, byly použity správné koncentrační jednotky.

### **Chyby software**

Chybové hlášky poskytují vysvětlení softwarových chyb nebo chyby obsluhy.